| Install VPN on Lion<br>using the same method<br>as an iPhone go to this<br>website | https://webdb.its.utexas.edu/iphone                                |  |
|------------------------------------------------------------------------------------|--------------------------------------------------------------------|--|
| Log in to UT with EID<br>and PW                                                    |                                                                    |  |
| Choose to Create a UT<br>VPN profile                                               | UT VPN                                                             |  |
|                                                                                    | ✓ Create a UT VPN profile.                                         |  |
| Make sure your EID is<br>correct                                                   | Your EID is your VPN login by default. If you belong to a d        |  |
|                                                                                    | kraftsu                                                            |  |
| Choose to Create and<br>install profiles                                           |                                                                    |  |
|                                                                                    | Create and install profiles                                        |  |
| Click "touching here"                                                              | Install a UT VPN profile by touching here.                         |  |
|                                                                                    | Information Technology Services   Contact                          |  |
| Choose to save the file                                                            | Privacy   Accessibility<br>Opening kraftsuut-vpn.mobileconfig      |  |
| Click OK                                                                           | You have chosen to open                                            |  |
|                                                                                    | which is a: mobileconfig File<br>from: http://webdb.its.utexas.edu |  |
|                                                                                    | What should Firefox do with this file?                             |  |
|                                                                                    | Open with Choose  Save File                                        |  |
|                                                                                    | Do this automatically for files like this from now on.             |  |
|                                                                                    | Cancel                                                             |  |
| Click on this downloaded file                                                      | kraftsuut-vpn(1).mobileconfig<br>5.6 KB — utexas.edu               |  |

## Susanne Kraft Page 2 2/2 Out of Network Access Workflow - VPN Client Installation for Mac OSX Lion and Windows

| Choose to Continue on                                                                  | 0 0 0                                                | Profiles                                                                                                    |
|----------------------------------------------------------------------------------------|------------------------------------------------------|----------------------------------------------------------------------------------------------------|
| this menu                                                                              | Show All                                             | Q                                                                                                    |
|                                                                                        |                                                      |                                                                                                    |
|                                                                                        | Install "utvp<br>This profile will<br>Show Profile   | n"?<br>I configure your Mac for the following: Certificate and VPN Service.<br>Cancel Continue                                     |
| Continue again                                                                         | 0 0 0                                                | Profiles                                                                                                    |
|                                                                                        | <   ▶ Show All                                       | Q                                                                                                    |
|                                                                                        | Are you sure<br>The author of th<br>Show Details     | you want to install profile "utvpn"?<br>s profile is unknown. Make sure you trust the sender before installing.<br>Cancel Continue |
| Enter in your                                                                          |                                                      |                                                                                                    |
| Username and                                                                           | Enter settings for "utvpn":                          |                                                                                                    |
| Password this is your                                                                  | Step 1 of 1                                          |                                                                                                    |
| EID and PW                                                                             | Enter settings for the system                        | 1 VPN profile "VPN (utvpn)":                                                                                                    |
|                                                                                        | Username: kraftsu                                    |                                                                                                    |
|                                                                                        | Password: ••••••                                     |                                                                                                    |
|                                                                                        |                                                      |                                                                                                    |
|                                                                                        | Cancel                                               | Previous Install                                                                                                    |
| Utvpn setting will be                                                                  |                                                      |                                                                                                    |
| loaded in to your                                                                      | vestricted.utexas.ed                                 | utvpn                                                                                                    |
| system prefs                                                                           | 3 settings                                           | University of Texas at Austin Unsigned                                                                                             |
|                                                                                        | utvpn<br>2 settings                                  | Description VPN Service for UT Faculty, Staff, a<br>Installed Feb 16, 2012                                                         |
|                                                                                        |                                                      | Settings VPN Service yon utevas edu                                                                                                |
|                                                                                        |                                                      | Certificate The University of Texas at                                                                                             |
|                                                                                        |                                                      | DETAILS                                                                                                    |
|                                                                                        |                                                      | Certificate                                                                                                    |
|                                                                                        |                                                      | Description The University of Texas at Austin CA<br>Certificate The University of Texas at Austin CA                               |
|                                                                                        |                                                      | Expires Jan 1, 2061                                                                                                    |
|                                                                                        |                                                      | issuer The University of Texas at Austin CA                                                                                        |
| Vou will have the                                                                      |                                                      | ill be promoted to plick a link to install an view                                                                                 |
| You will have the                                                                      | dovico                                               | hill be prompted to click a link to install on your                                                                                |
|                                                                                        |                                                      |                                                                                                    |
| your certificate created                                                               |                                                      |                                                                                                    |
| your certificate created                                                               |                                                      |                                                                                                    |
| your certificate created<br>Click on the Cisco<br>AnyConnect Secure                    | - Chess                                              | ;                                                                                                    |
| your certificate created<br>Click on the Cisco<br>AnyConnect Secure<br>Mobility Client | Cs Cisco                                             |                                                                                                    |
| your certificate created<br>Click on the Cisco<br>AnyConnect Secure<br>Mobility Client | Cs ↓ Chess<br>CS ↓ Cisco                             | sco AnyConnect Secure Mobility Client                                                                                              |
| your certificate created<br>Click on the Cisco<br>AnyConnect Secure<br>Mobility Client | Cs<br>Cs<br>↓ Chess<br>↓ Cisco<br>↓ Cisco<br>↓ Cisco | sco AnyConnect Secure Mobility Client                                                                                              |

| Susanno Kraft                  | Dage 3                      |                              | 2/16/12 |
|--------------------------------|-----------------------------|------------------------------|---------|
|                                | i aye J                     |                              | 2/10/12 |
| Out of Network Access Workflow | - VPN Client Installation f | for Mac OSX Lion and Windows |         |
|                                |                             |                              |         |

| In the Connect to:                | O ○ Cisco AnyConnect Secure Mobility Client |  |  |
|-----------------------------------|---------------------------------------------|--|--|
| vpn.utexas.edu<br>Click >Select   | Connect to: vpn.utexas.edu vlui             |  |  |
|                                   | Ready to connect. Select                    |  |  |
|                                   |                                             |  |  |
|                                   | Version 3.0.2052                            |  |  |
| Username: un<br>Password: pw      | Connect to: vpn.utexas.edu                  |  |  |
|                                   | Please enter your username and password.    |  |  |
|                                   | Password:                                   |  |  |
|                                   | Connect                                     |  |  |
|                                   | Version 3.0                                 |  |  |
| Click on this icon to show status | 💁 🚥 🕙 🐇 🤶 🕪 📼 Tł                            |  |  |
|                                   | nent                                        |  |  |

| Status of the client                | Cisco AnyConnect Secure Mobility C                                                                                                    | light            |  |
|-------------------------------------|----------------------------------------------------------------------------------------------------|------------------|--|
| showing connection                  | Cisco AnyConnect Secure Mobility C                                                                                                    | inent            |  |
| Connected                           | to von.utexas.edu                                                                                                    | ahaha            |  |
|                                     |                                                                                                    | CISCO            |  |
| Connected                           | to vpn.utexas.edu.                                                                                                    | N.C.             |  |
| Connection                          | n Duration: 00:02:12                                                                                                    | Disconnect       |  |
| Client Add                          | ress 172.29.250.101                                                                                                    |                  |  |
| Client Add                          | ress (IPv6) Not Available                                                                                                    |                  |  |
| Bytes Sent<br>Bytes Rece            | 41181<br>131738                                                                                                    |                  |  |
| bytes Rece                          | Ved 151756                                                                                                    |                  |  |
| Connectiv                           |                                                                                                    |                  |  |
| Connectic                           | <u>n Log</u>                                                                                                    |                  |  |
| Details                             |                                                                                                    |                  |  |
|                                     |                                                                                                    | Version 3.0.2052 |  |
| From the "Finder" or click on the   | Go Window Help                                                                                                    |                  |  |
| desktop of your computer and click  | Back #[<br>Forward #]                                                                                                    |                  |  |
| >Go>Connect to Server or click      | Enclosing Folder in New Window 个第↑                                                                                                    |                  |  |
| арріе к                             | ■ Computer 企業C                                                                                                    |                  |  |
|                                     | The ひまり<br>■ Desktop 企業D                                                                                                    |                  |  |
|                                     | ● Network     ① 第K     □     □     □     □     □     □     □     □     □     □     □     □     □     □     □     □     □     □     □     □     □     □     □     □     □     □     □     □     □     □     □     □     □     □     □     □     □     □     □     □     □     □     □     □     □     □     □     □     □     □     □     □     □     □     □     □     □     □     □     □     □     □     □     □     □     □     □     □     □     □     □     □     □     □     □     □     □     □     □     □     □     □     □     □     □     □     □     □     □     □     □     □     □     □     □     □     □     □     □     □     □     □     □     □     □     □     □     □     □     □     □     □     □     □     □     □     □     □     □     □     □     □     □     □     □     □     □     □     □     □     □     □     □     □     □     □     □     □     □     □     □     □     □     □     □     □     □     □     □     □     □     □     □     □     □     □     □     □     □     □     □     □     □     □     □     □     □     □     □     □     □     □     □     □     □     □     □     □     □     □     □     □     □     □     □     □     □     □     □     □     □     □     □     □     □     □     □     □     □     □     □     □     □     □     □     □     □     □     □     □     □     □     □     □     □     □     □     □     □     □     □     □     □     □     □     □     □     □     □     □     □     □     □     □     □     □     □     □     □     □     □     □     □     □     □     □     □     □     □     □     □     □     □     □     □     □     □     □     □     □     □     □     □     □     □     □     □     □     □     □     □     □     □     □     □     □     □     □     □     □     □     □     □     □     □     □     □     □     □     □     □     □     □     □     □     □     □     □     □     □     □     □     □     □     □     □     □     □     □     □     □     □     □     □     □     □     □     □     □     □     □     □     □     □     □     □     □     □     □     □     □     □     □     □     □     □ |                  |  |
|                                     | Applications 企業A                                                                                                    |                  |  |
|                                     | ★ Utilities 企業U                                                                                                    |                  |  |
|                                     | Recent Folders                                                                                                    |                  |  |
|                                     | Go to Folder 企業G                                                                                                    |                  |  |
| Type in                             |                                                                                                    | Connect to Ser   |  |
| smb://fileserver.communication.utex | Server Address:                                                                                                    |                  |  |
| as.edu Click Connect                | smb://fileserver.communication.utexas.edu                                                                                                    |                  |  |
|                                     | Favorite Servers:                                                                                                    |                  |  |
|                                     | smb://fileserver.communication                                                                                                    | .utexas.edu      |  |
|                                     | smb://cavil.communication.utex                                                                                                    | as.edu           |  |
| Type in your User Name and          | Enter your user name and password to acces the file server                                                                                                    |                  |  |
| Password: Your UTEID is your user   | "fileserver.communication.utexas.edu".                                                                                                    |                  |  |
| UTEID password                      | Connect as: Ouest<br>Registered User                                                                                                    |                  |  |
|                                     | Name:                                                                                                    |                  |  |
|                                     | Password:                                                                                                    |                  |  |
|                                     | Remember this password in my keychair                                                                                                    |                  |  |
|                                     | Cancel Conne                                                                                                    |                  |  |

| Susann | e Kraft                              | Page 5                                             | 2/16/ |
|--------|--------------------------------------|----------------------------------------------------|-------|
|        | Out of Network Access Workflow - VPN | I Client Installation for Mac OSX Lion and Windows | 5     |

| Select the share to mount. Click OK and the share will mount.  Select the volumes to mount:  Class_folders  department_folders research_projects temp_transfer |
|----------------------------------------------------------------------------------------------------|
| Cancel OK                                                                                                    |

## Windows Workflow

| 1. Go to <u>http://vpn.utexas.edu</u>                                                                                                 | Run ? 🗙                                                                                                    |
|----------------------------------------------------------------------------------------------------|----------------------------------------------------------------------------------------------------|
| 2. Go to the >Start Menu<br>again>Click Run> and type in<br>\\fileserver.communication.utex<br>as.edu\ Then click OK                  | Type the name of a program, folder, document, or<br>Internet resource, and Windows will open it for you.         Open:       Image: Image: Ima |
| <ol> <li>Type in the UN: which is your<br/>UTEID with Austin in front of it.<br/>Your password is your UTEID<br/>password.</li> </ol> | Connect to fileserver.communication.ut ? 🔀                                                                                                    |
| 4. Click OK to mount the volume.                                                                                                    | Leser name:                                                                                                    |